## Бърза настройка за достъп до Интернет на рутер Tenda AC5

# **1.1.1** Настройване на рутер за достъп до Интерне през Smart Phone или лаптоп.

### Стъпка 1 Свързани устройства.

- (1) Включете новия рутер Tenda AC5, като използвате захранващия адаптер, включен в пакета.
- (2) Включете захранването на всяко от посочените оборудвания на схемата.
- (3) Включете Ethernet (LAN) кабела в LAN 1 на оптичното устройство ZTE в единия край

#### и във WAN Port на Tenda рутера от другия край.

Забележка: Ако нямате оптично устройство, свържете края LAN кабела директно към WAN Port на Tenda pymepa.

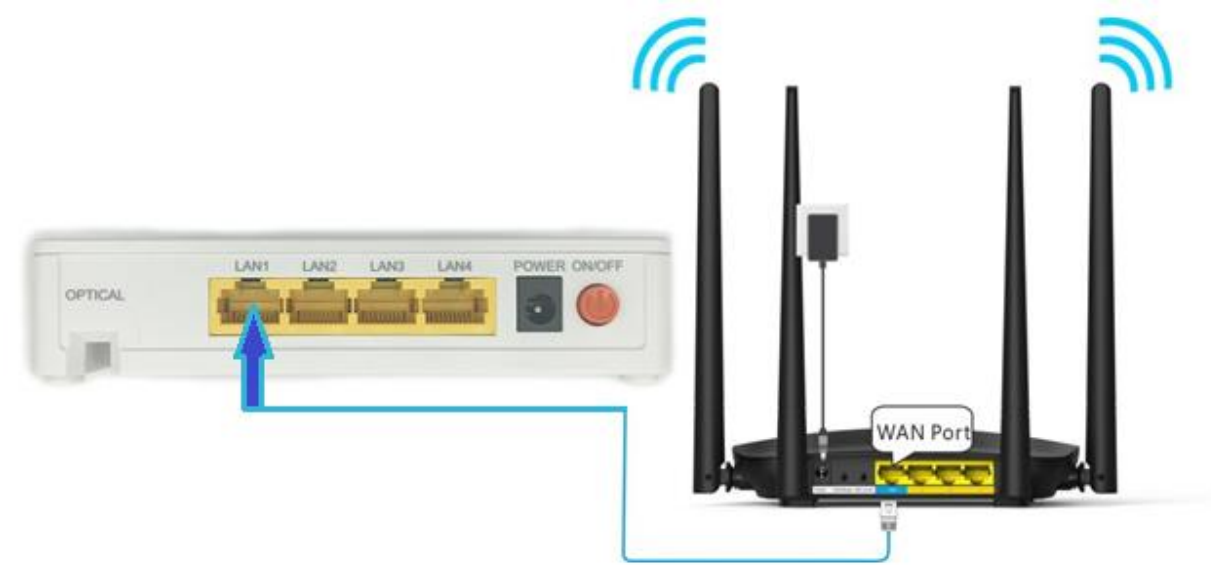

(4) Свържете Вашия смарт телефон или лаптоп към SSID (Име на безжична мрежа), показан на долния етикет. По подразбиране тази безжична мрежа няма парола за WiFi:

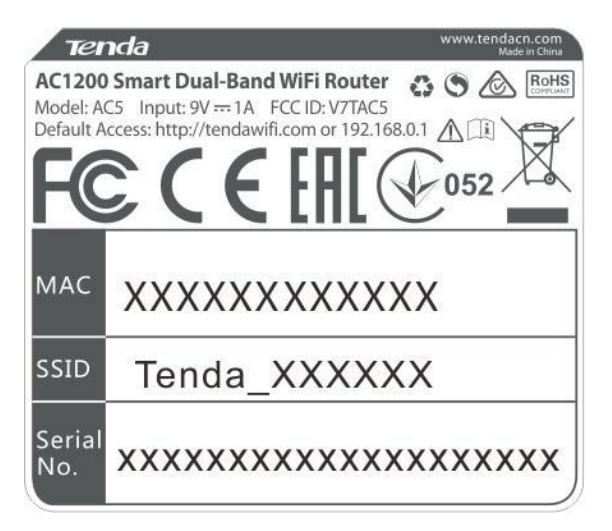

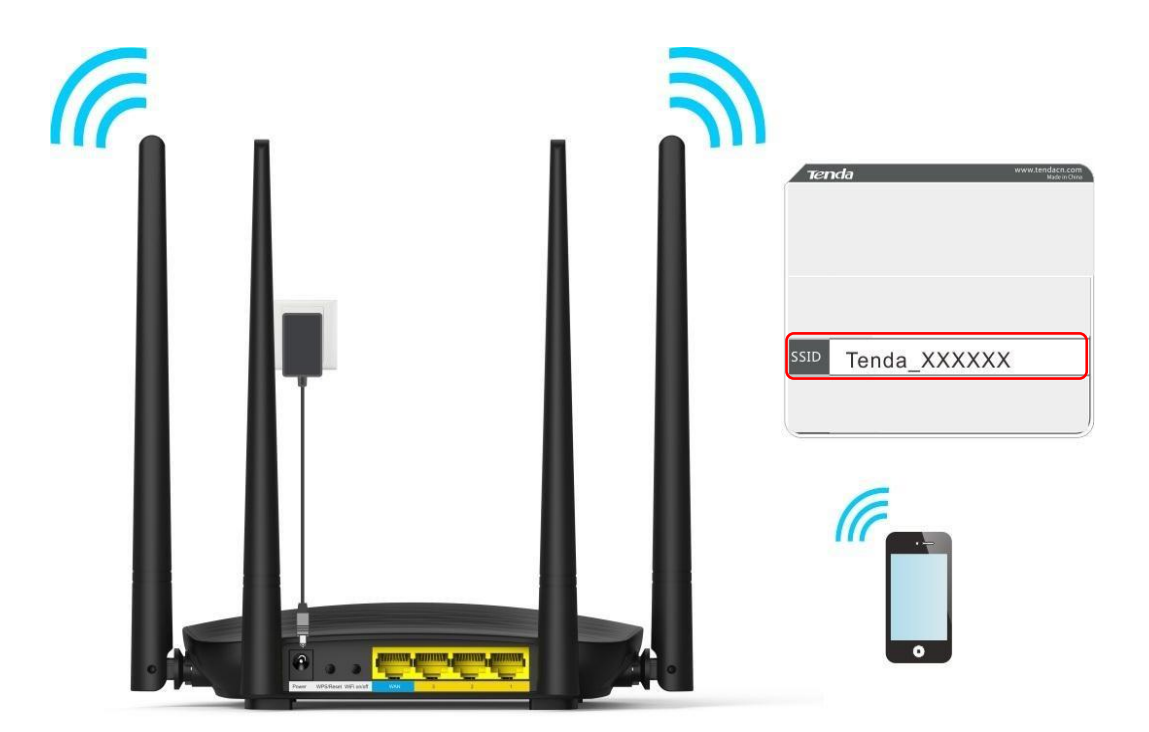

Step 2 Влезте в уеб потребителския интерфейс на рутера за настройка на интернет.

- (1) Стартирайте уеб браузър (Примерно Google Chrome, Mozilla Firefox, Internet Explorer и др.) на телефона или лаптопа, който е свързан към WiFi на рутера, и въведете tendawifi.com или 192.168.0.1.
- (2) Натиснете Search/Enter:

| 91  | enda        | wifi.c | om |     |   | ×   | ÷         |
|-----|-------------|--------|----|-----|---|-----|-----------|
|     |             |        |    |     |   |     |           |
|     |             |        |    |     |   |     |           |
|     |             |        |    |     |   |     |           |
| ww  | N.          | .com   |    | cn  | * |     | 1         |
| 88  | <u>1111</u> | 6      | Φ  | 6   | Q |     | $\sim$    |
| 1   | 2           | 3 4    | 5  | 6   | 7 | 8 9 | 0         |
| q   | Ŵ           | e r    | t  | y   | ů | ic  | p         |
| a   | s           | d      | f  | g h | j | k   | i         |
| 1   | z           | x      | c  | v b | n | m   | $\otimes$ |
| 535 |             |        |    |     |   |     | -         |

### (3) Натиснете "Start":

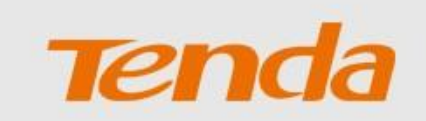

### Tenda Router Quick Setup Wizard

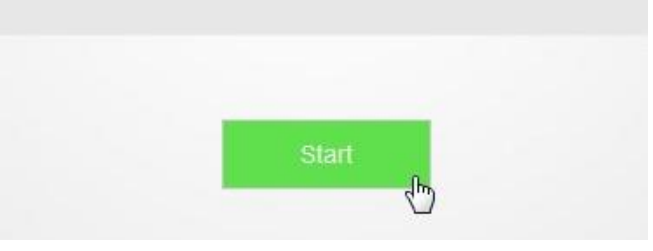

- (4) Изберете тип на връзка РРРоЕ;
- (5) Въведете ISP User Name (Потребителско име предоставено от доставчика на Интернет);
- (6) Въведете ISP Password (Парола предоставена от доставчика на Интернет);
- (7) Hatuchete "Next";

Please select your connection type.

As detected, your connection type may be: PPPoE

| Connection Type: | PPPoE                                                         |
|------------------|---------------------------------------------------------------|
| ISP User Name:   | Enter the user name from your ISP.                            |
| ISP Password:    | Enter the password from your ISP.                             |
|                  | Import PPPoE user name and password from the original router. |
|                  |                                                               |

- (8) Определете име на Безжична мрежа (SSID), парола за достъп до безжична мрежа и парола за локален достъп на рутера.
- (9) Натиснете Next.

### WiFi Settings

| ((:-            | Tenda_097190                           |                 |
|-----------------|----------------------------------------|-----------------|
| ę               | WiFi password of 8-32 characters       | Not Required    |
| 🔲 Set<br>accour | the WiFi password as the login passwor | rd of the admin |
| Ð               | Login password of 5-32 characters      | Not Required    |
|                 |                                        |                 |
|                 | Next                                   |                 |

(10) Изчакайте малко, докато рутерът влезе успешно в интернет. Безжичните устройства, като телефони, трябва да се свържат отново с WiFi към вече сменената с ново име Безжична мрежа, за да имат достъп до интернет.

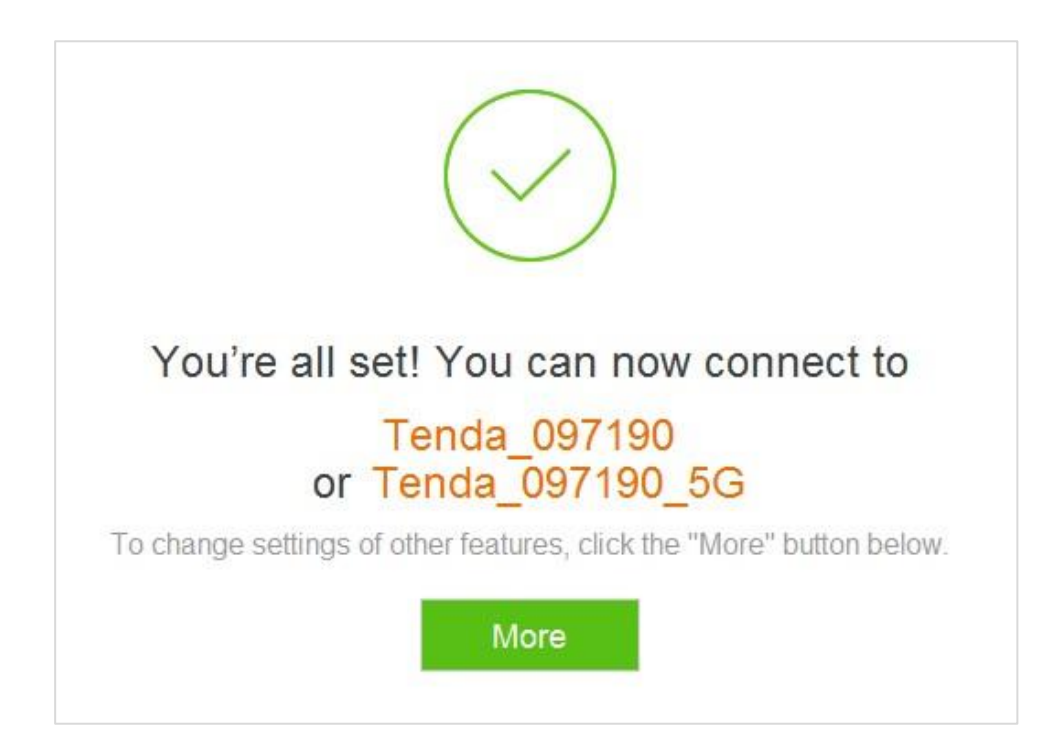

Забележка: Ако WiFi името и паролата за WiFi са променени, свържете устройствата си към безжичната мрежа на рутера отново, като използвате новото име за WiFi и парола за WiFi.

### Отстраняване на възникнали проблеми:

**1.** Нямам достъп до уеб потребителския интерфейс на рутера след въвеждане на 192.168.0.1 или tendawifi.com. Какво трябва да направя?

#### Опитайте следните решения:

- Уверете се, че LAN кабелите са свързани правилно.
- Уверете се, че сте се свързали успешно с безжичната мрежа на рутера.
- Проверете дали IP адресът на вашия компютър е 192.168.0.X (X: 2-254).
- Изчистете кеша на вашия уеб браузър или заменете уеб браузъра и опитайте да влезете отново.
- Деактивирайте защитната стена на вашия компютър или сменете компютъра и опитайте да влезете отново.
- Уверете се, че IP адресът 192.168.0.1 не се използва от друго устройство в LAN.
- Ако проблемът продължава, възстановете фабричните настройки на рутера и опитайте да влезете отново.

#### 2. Ако забравя паролата за локален достъп до рутера си, какво да правя ?

Връщане на рутера във фабрично състояние (RESET).

Метод за възстановяване на рутера до фабричните настройки: Включете рутера и когато индикаторът SYS мига, можете да задържите бутона WPS/Reset за 8 секунди. Нулирането е успешно, когато всички индикатори мигат веднъж.